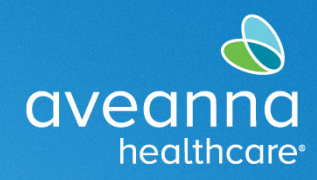

#### SUPPORT SERVICES

This guide will help the user to find their ADP username and reset/change their ADP password.

# Finding Your ADP Username

- 1. Navigate to the ADP website:
  - <u>https://netsecure.adp.com/pages/sms/ess/v3/pub/ssr/theme.jsp?returnUrl=https%3A%2F%2Fworkforcenow.adp.com&callingAppId=WFN</u>
- 2. Click the "Find Me" button

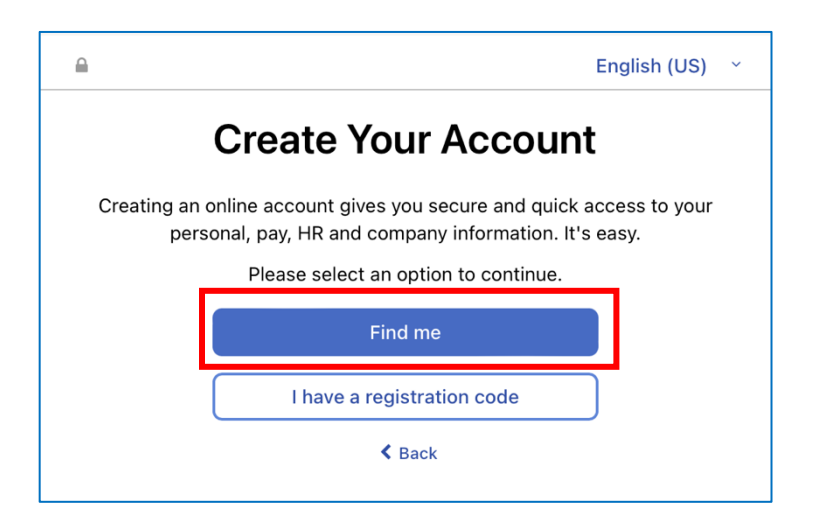

3. Select the "Your Information" bubble.

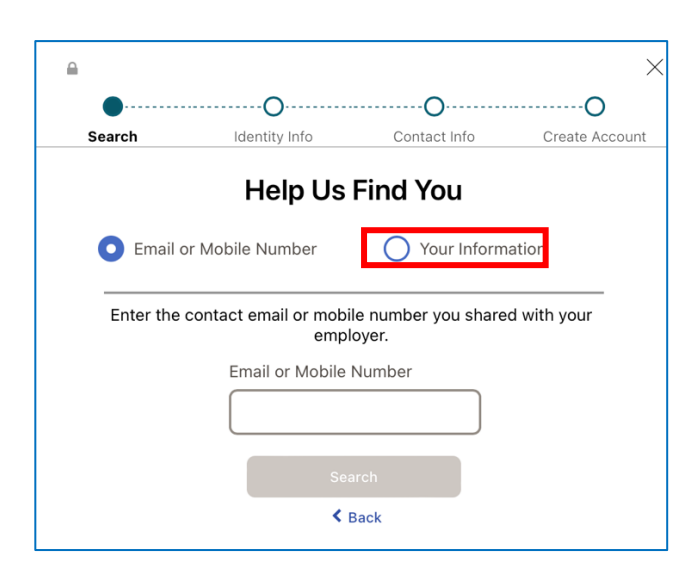

Aveanna Healthcare - For External Use Last revision: 10/22/24

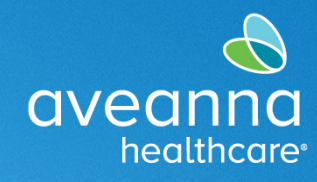

SUPPORT SERVICES

4. Enter your information including your social security number and click "Search".

|                        |                        |                        | ×              |  |  |  |
|------------------------|------------------------|------------------------|----------------|--|--|--|
| •                      | ·····O·····            | O                      | O              |  |  |  |
| Search                 | Identity Info          | Contact Info           | Create Account |  |  |  |
| Help Us Find You       |                        |                        |                |  |  |  |
| Email or Mobile Number |                        | • Your Informati       | ion            |  |  |  |
| Enter th               | e personal information | you shared with your e | employer.      |  |  |  |
| First Name * 🜖         |                        | Last Name *            |                |  |  |  |
| John                   |                        | Doe                    |                |  |  |  |
| Date of Birth *        |                        | Country *              |                |  |  |  |
| April 🗸                | 17 🗸 1986~             | USA                    | ~              |  |  |  |
| Social Securit         | y number 🕚             | Employee/Asso          | ciate ID       |  |  |  |
| ••••••                 | <b>?</b> ~ )≏          |                        |                |  |  |  |
| Search                 |                        |                        |                |  |  |  |

#### Result

User ID will display.

| We found your account |                                           |       |  |  |
|-----------------------|-------------------------------------------|-------|--|--|
| You are alread        | y registered with us. Let us help you sig | n in. |  |  |
| Name                  |                                           |       |  |  |
| Organizati            | on                                        |       |  |  |
| 🖒 User ID             |                                           |       |  |  |
|                       | I don't know my password                  |       |  |  |
|                       | Sign in                                   |       |  |  |

Aveanna Healthcare - For External Use Last revision: 10/22/24

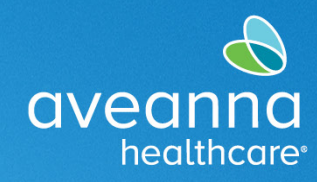

## **Resetting Your Password**

- Repeat the steps for "Finding Your ADP Username" above.
  - 1. Click "I don't know my password"

| We found your account                                        |  |  |  |  |
|--------------------------------------------------------------|--|--|--|--|
| You are already registered with us. Let us help you sign in. |  |  |  |  |
| Name                                                         |  |  |  |  |
| Organization                                                 |  |  |  |  |
| 🖒 User ID                                                    |  |  |  |  |
| I don't know my password<br>Sign in                          |  |  |  |  |
|                                                              |  |  |  |  |

- 2. Choose the form of verification you would like. Verification can be sent via email or text message.
  - The email and phone number used will be those you have on file with ADP.

|                                            | Security Verification                  |  |  |  |
|--------------------------------------------|----------------------------------------|--|--|--|
| Select an option to confirm your identity. |                                        |  |  |  |
|                                            | Send me a text message >               |  |  |  |
|                                            | Send me an email ><br>b······o@aol.com |  |  |  |
|                                            | × Cancel                               |  |  |  |

Aveanna Healthcare - For External Use Last revision: 10/22/24

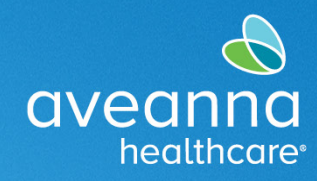

### Result

An email or text message will be sent and prompt you to the screen below. Select "Create a new password" to reset/change your password.

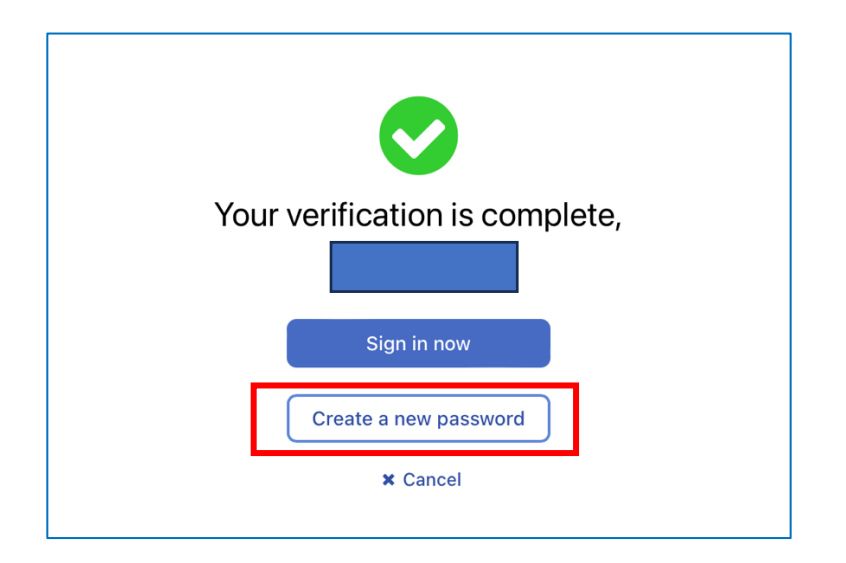

ATENCIÓN: si habla español, tiene a su disposición servicios gratuitos de asistencia lingü.stica. Llame al 1-888-255-8360 (TTY: 711). 注意:如果您使用繁體中文,您可以免費獲得語言援助服務。請致電 1-888-255-8360 (TTY: 711)。 Aveanna Healthcare, LLC does not discriminate on the basis of race, color, religion, national origin, age, sex, sexual orientation, gender identity or expression, disability, or any other basis prohibited by federal, state, or local law. © 2024 Aveanna Healthcare, LLC. The Aveanna Heart Logo is a registered trademark of Aveanna Healthcare LLC and its subsidiaries.

Aveanna Healthcare - For External Use Last revision: 10/22/24